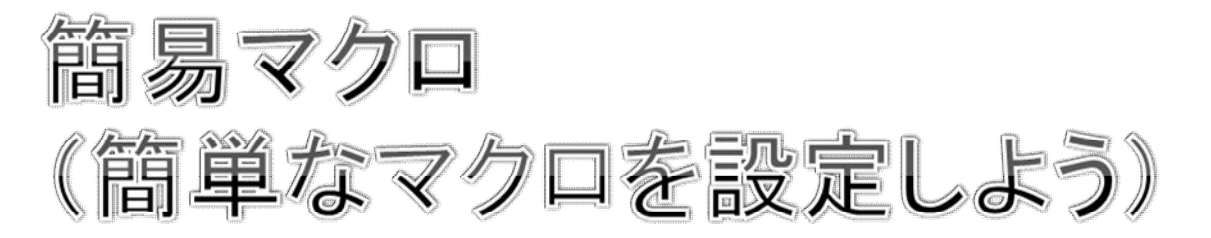

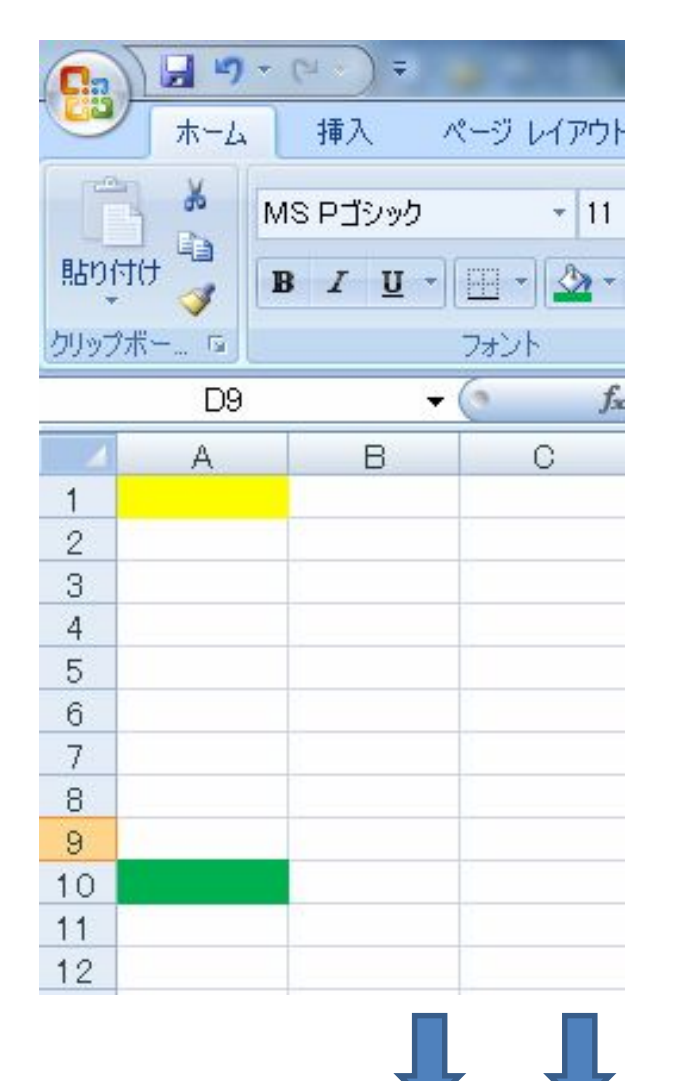

セルA1から、セルA10 に移動するマクロを作 りましょう。

|    | A | В | С | D |
|----|---|---|---|---|
| 10 |   |   |   |   |
| 11 |   |   |   |   |
| 12 |   |   |   |   |
| 13 |   |   |   |   |
| 14 |   |   |   |   |

こんな感じになります。

|   | A | В | С |
|---|---|---|---|
| 1 |   |   |   |
| 2 |   |   |   |
| 3 |   |   |   |
| 4 |   |   |   |

# 1. セルA1をアクティブにする。

|   | A | В |
|---|---|---|
| 1 |   |   |
| 2 |   |   |
| 3 |   |   |

### 2. セルA1に色をつける(黄色)

|    | A | В | С |
|----|---|---|---|
| 1  |   |   |   |
| 2  |   |   |   |
| 3  |   |   |   |
| 4  |   |   |   |
| 5  |   |   |   |
| 6  |   |   |   |
| 7  |   |   |   |
| 8  |   |   |   |
| 9  |   |   |   |
| 10 |   |   |   |
| 11 |   |   |   |
| 12 |   |   |   |

# 3. セルA10に色をつける(緑色)

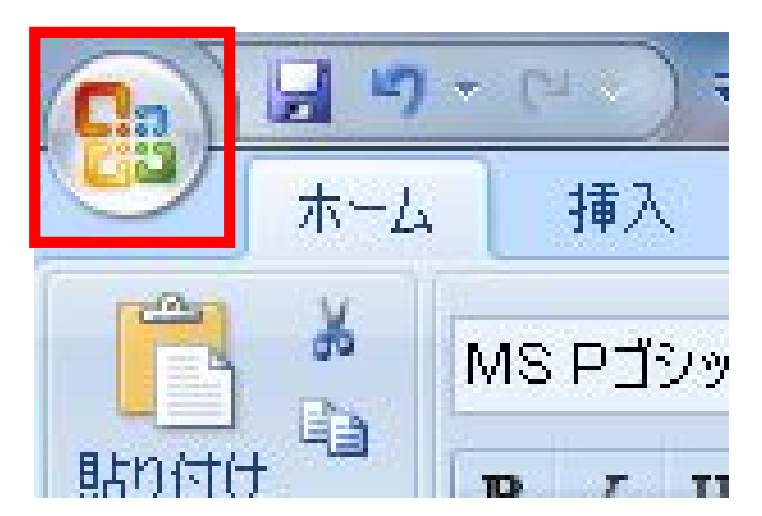

4. Officeボタンをクッ ク。

|                                       |   | 100 C                          |
|---------------------------------------|---|--------------------------------|
| 新規作成(N)                               |   | 最近使用したドキュメント                   |
| ┣━━━━━━━━━━━━━━━━━━━━━━━━━━━━━━━━━━━━ |   |                                |
| 上書き保存(S)                              |   |                                |
| 名前を付けて保存(A)                           | • |                                |
| 自动 ED易(P)                             | • |                                |
|                                       | ۲ |                                |
| 送信(D)                                 | • |                                |
| 第行(U)                                 | • |                                |
| 閉じる( <u>C</u> )                       | _ |                                |
|                                       |   | Excel のオプション(1) × Excel の終了(※) |

5. Excelのオプションをクリック。

| Excel のオプション                     | 2 <b>×</b>                                                                                                    |
|----------------------------------|----------------------------------------------------------------------------------------------------|
| 基本設定           数式           文章校正 | Excelの基本的なオプションを変更します。<br>Excelの使用に関する基本オプション                                                                         |
| 保存                               | <ul> <li>✓ 選択時にミニ ツール バーを表示する(M) ①</li> <li>✓ リアルタイムのプレビュー表示機能を有効にする(L) ①</li> <li>✓ [開発] タブをリボンに表示する(D) ①</li> </ul> |
| ユーザー設定<br>アドイン<br>セキュリティ センター    | 配色(C):<br>ポップ ヒントのスタイル(E):<br>ポップ ヒントに機能の説明を表示する<br>本<br>並べ替え順や連続データ入力設定で使用するリストを作成します:<br>ユーザー設定リストの編集(Q)…           |
| リソース                             | 新しいブックの作成時                                                                                                    |
|                                  | 使用するフォント(N): 本文のフォント ▼<br>フォント サイズ(Z): 11 ▼<br>新しいシートの既定のビュー(V): 標準ビュー ▼<br>ブックのシート数(S): 3 ◆                          |

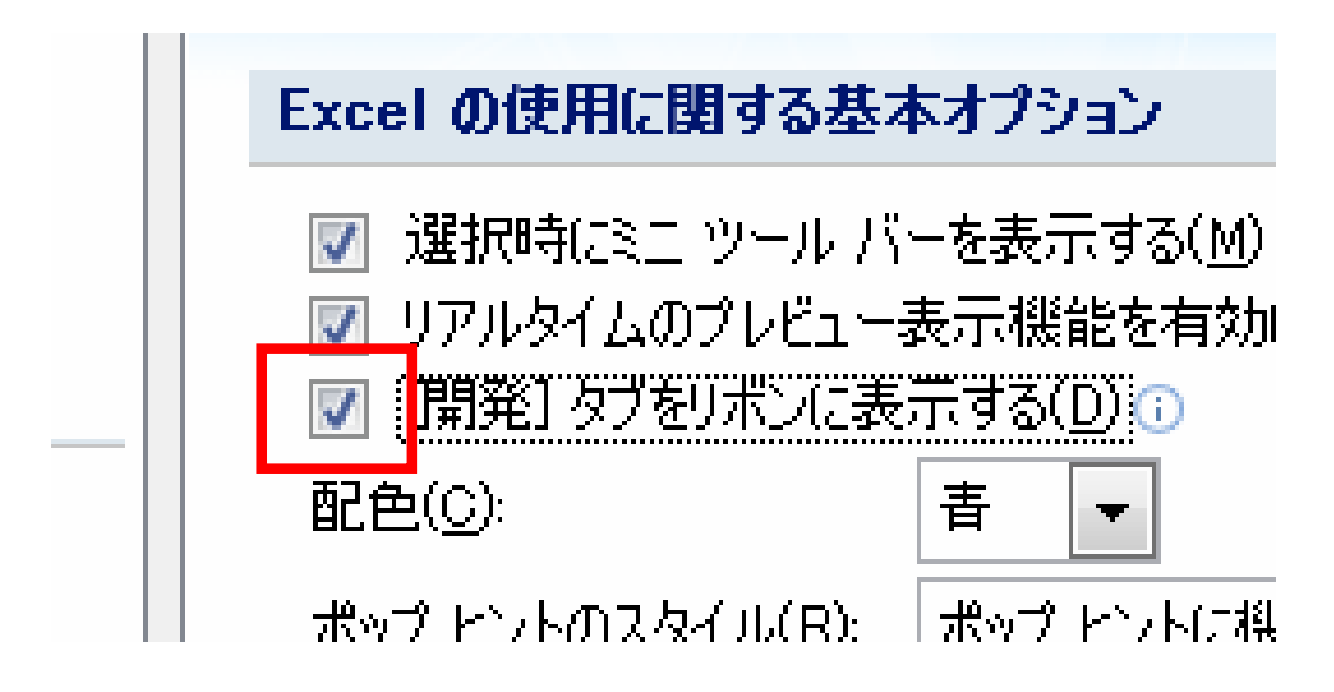

- 6. Excelの使用に関する基本オプションで、「開発」タブを リボンに表示するのチェックボックスをオンにする。
- 7. これで、エクセルのメニューバーに開発タブが表示され、マクロが作れるようになります。

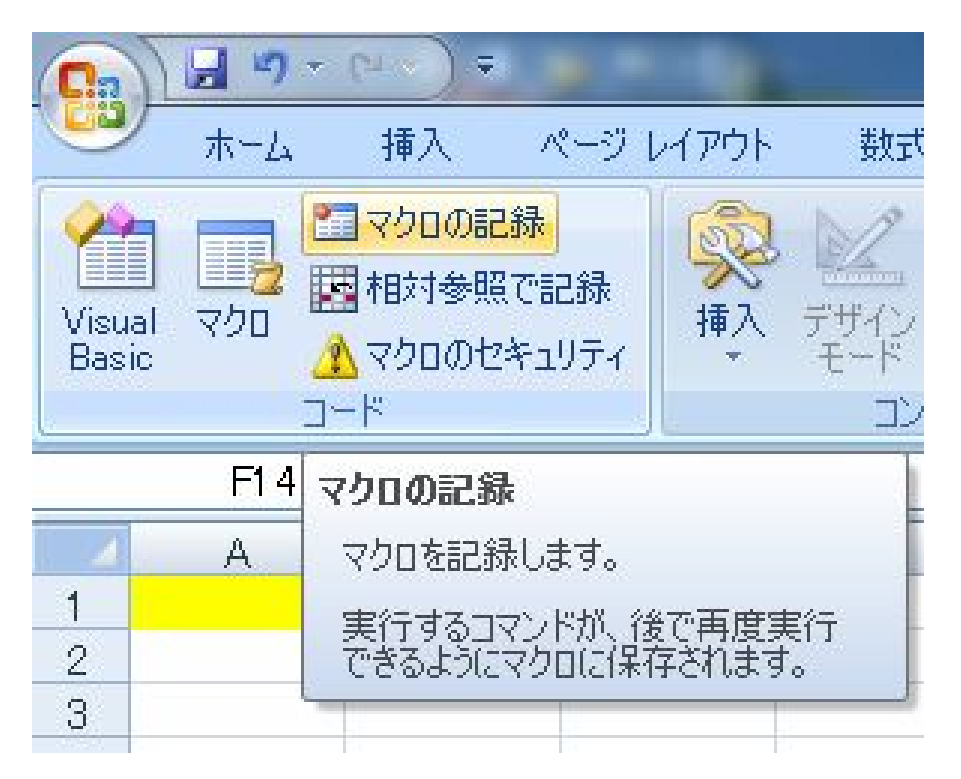

8. 「開発」タブで、マクロの記録をクリックする。

| 0.              | 9 -                                      | (" -) =                              |           |     |                               |                                 |          | Boo                                        | k1 - Micros                     | oft Excel            |                                           |
|-----------------|------------------------------------------|--------------------------------------|-----------|-----|-------------------------------|---------------------------------|----------|--------------------------------------------|---------------------------------|----------------------|-------------------------------------------|
|                 | ホーム                                      | 挿入 /                                 | ページ レイ    | アウト | 定楼                            | データ                             | 校閲       | 表示                                         | 開発                              | アドイン                 | Acrobat                                   |
| Visual<br>Basic | ביין אין אין אין אין אין אין אין אין אין | ■マクロの記録<br>■相対参照で言<br>▲マクロのセキュ<br>ード | こ録<br>リティ | ション | デザイン<br>デザイン<br>モード 習<br>コントロ | プロパティ<br>コードの表述<br>ダイアログの<br>ール | 示<br>)実行 | נו איז איז איז איז איז איז איז איז איז איז | ■対応付けの<br>当拡張パック<br>ペデータの更<br>、 | Dプロパティ 📑<br>新<br>XML | <b>}インポート</b><br><sup>]</sup> エクスポート<br>ド |
|                 | F1 4                                     | +                                    | 0         | fx  |                               |                                 |          |                                            |                                 |                      |                                           |
| - 4             | A                                        | в                                    | С         | -   | D                             | E                               |          | F                                          | G                               | Н                    | I                                         |
| 1               |                                          |                                      |           | G   |                               |                                 |          |                                            | 9                               | x                    |                                           |
| 2               |                                          |                                      |           | Ě   | クロの記録                         |                                 |          |                                            | 6                               |                      |                                           |
| 3               |                                          |                                      |           | 1   | ?クロ名( <u>M</u> ):             |                                 |          |                                            |                                 |                      |                                           |
| 4               |                                          |                                      |           |     | Macro 1                       |                                 |          |                                            |                                 |                      |                                           |
| 5               |                                          |                                      |           | - 3 | /3-トカット キ                     | ( <u>K</u> ):                   |          |                                            |                                 |                      |                                           |
| 6               |                                          |                                      |           |     | Ctrl                          | +                               |          |                                            |                                 |                      |                                           |
| 7               |                                          |                                      |           |     | カロの保存業                        | =(1)-                           |          |                                            |                                 |                      |                                           |
| 8               |                                          |                                      |           |     | 作業中の                          | - (ッ)<br>ゴッカ                    |          |                                            |                                 |                      |                                           |
| 9               | -                                        |                                      |           |     |                               | ///                             |          |                                            |                                 |                      |                                           |
| 10              |                                          |                                      |           |     | 兄 <sup>1</sup> 月( <u>D</u> ): |                                 |          |                                            |                                 |                      |                                           |
| 11              |                                          |                                      |           |     |                               |                                 |          |                                            |                                 |                      | -                                         |
| 12              |                                          |                                      | -         |     |                               |                                 |          |                                            |                                 |                      |                                           |
| 13              |                                          |                                      |           |     |                               |                                 |          |                                            |                                 |                      |                                           |
| 14              |                                          |                                      |           |     |                               |                                 |          | OK                                         | *                               | 4741                 |                                           |
| 15              |                                          |                                      |           |     |                               |                                 |          |                                            |                                 |                      |                                           |
| 10              |                                          |                                      |           |     |                               |                                 | -        |                                            |                                 |                      |                                           |
| 17              |                                          |                                      |           |     |                               |                                 |          |                                            |                                 |                      |                                           |

9. マクロの記録ダイアログボックスがでたら、マクロ名(M) にMacro1となっていることを確認して、「OK」をクリック す る。

| <b>[</b> ]           | 9 -   | (~ ~) ₹                         |              |       |
|----------------------|-------|---------------------------------|--------------|-------|
|                      | ホーム   | 挿入                              | ページ          | レイアウト |
| Visual<br>Basic      |       | ■記録終了<br>■相対参照<br>▲マクロのセ<br>- ド | で記録<br>キュリティ | 家友    |
| <u></u>              | F1.4  |                                 | - 6          | f.,   |
|                      | 1.4 T |                                 |              | 3.4   |
| 1                    | A     | В                               |              | C     |
| 10                   | A     | В                               |              | C C   |
| 10<br>11             | A     | В                               |              | C     |
| 10<br>11<br>12       | A     | B                               |              | C     |
| 10<br>11<br>12<br>13 | A     | B                               |              | 0     |

10. シートをロー ルダウンして、 緑のセルがー 番上に来るよ うにする。

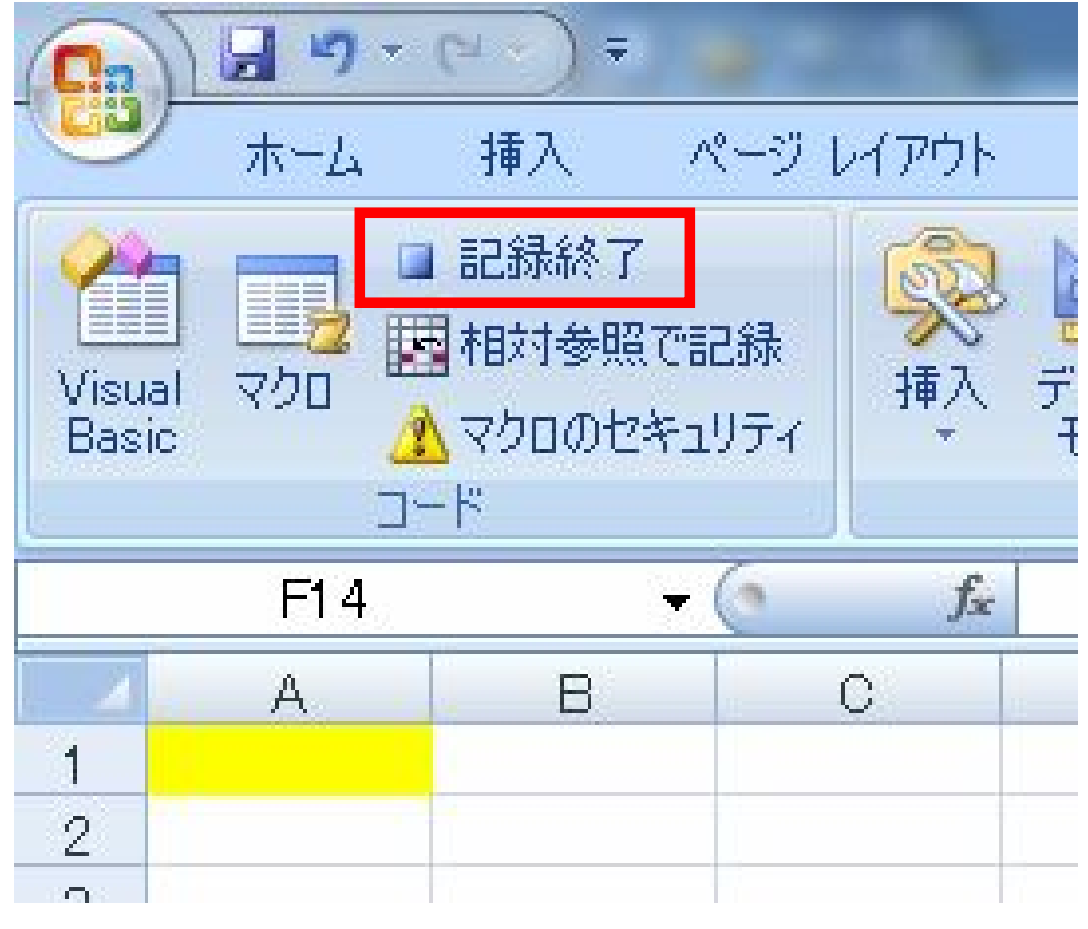

11. 記録終了をクリックする。

|     | A | В |
|-----|---|---|
| 1   |   |   |
| 2   |   |   |
| 3   |   |   |
| 4   |   |   |
| 5   |   |   |
| 6   |   |   |
| 7   |   |   |
| 8   |   |   |
| 9   |   |   |
| 10  |   |   |
| 11  |   |   |
| 4.0 |   |   |

# A1のセル番地を一番 上に戻す。

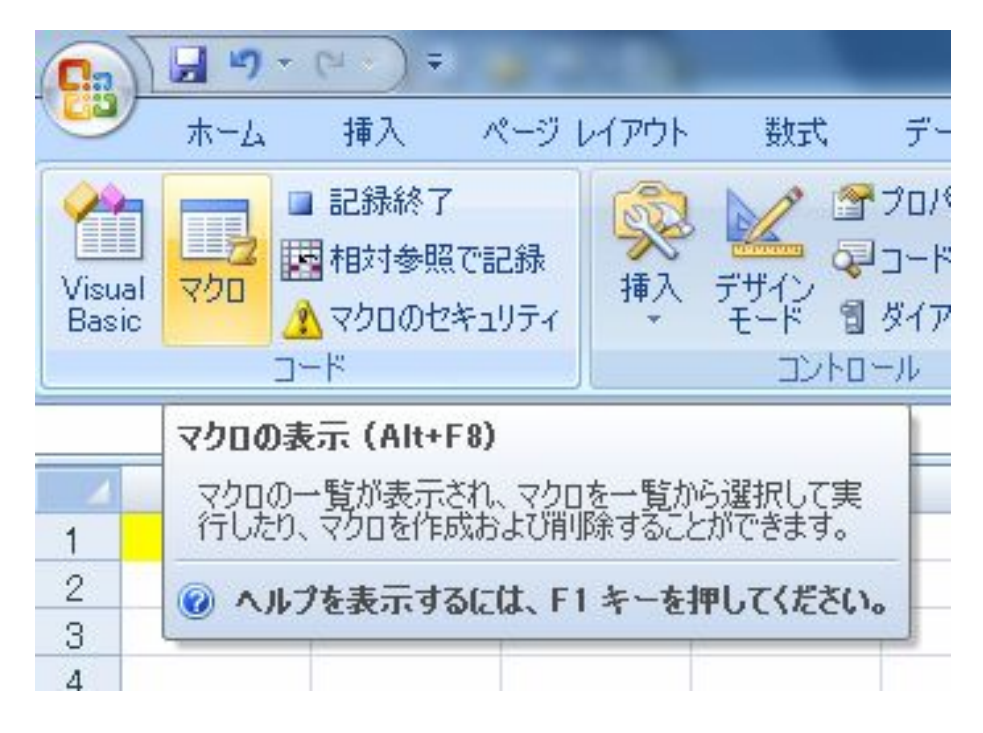

13. マクロをクリック。

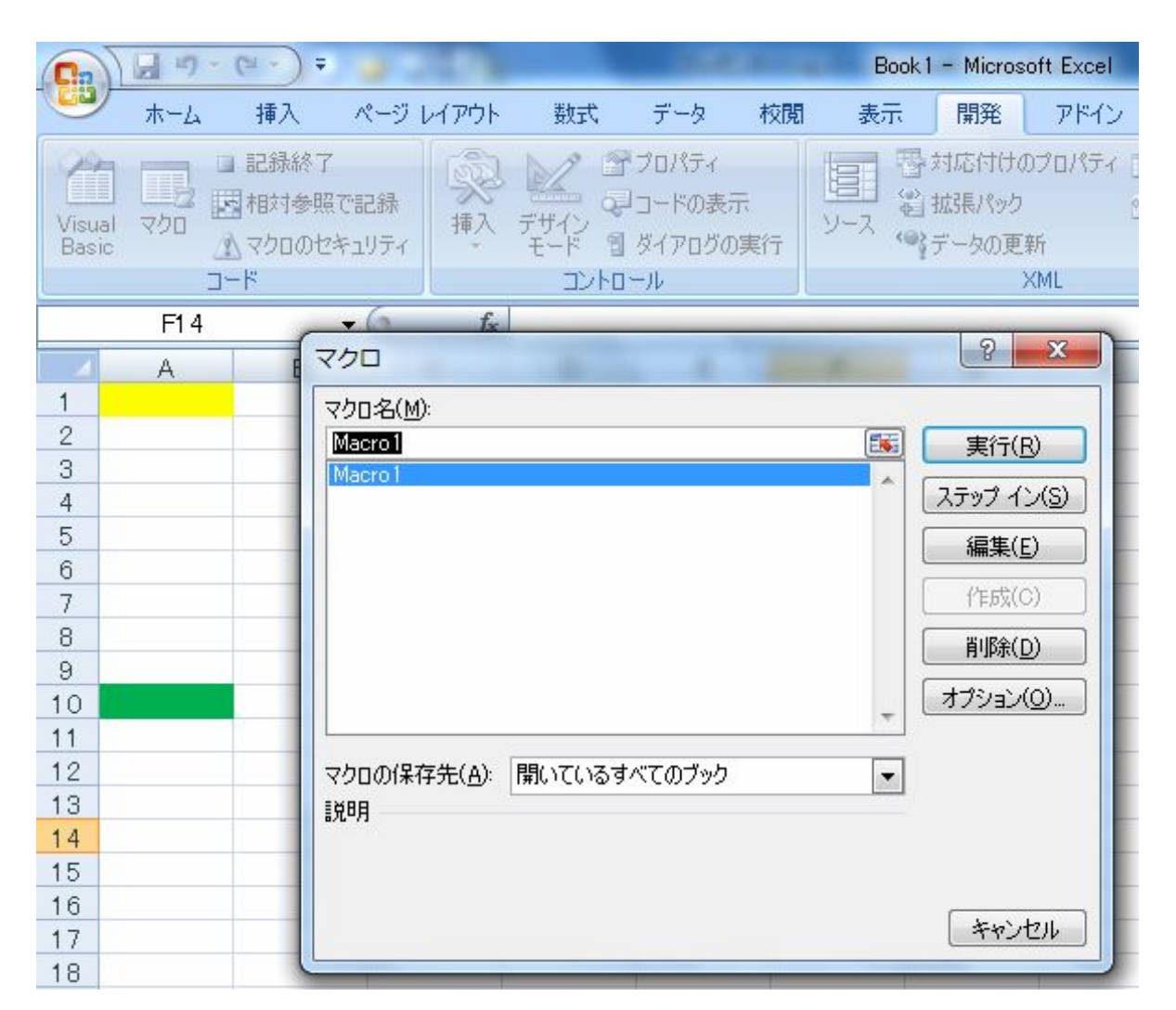

14. マクロダイアログボックスが表示されましたか?

表示されたら、実行(R)をクリックしましょう。

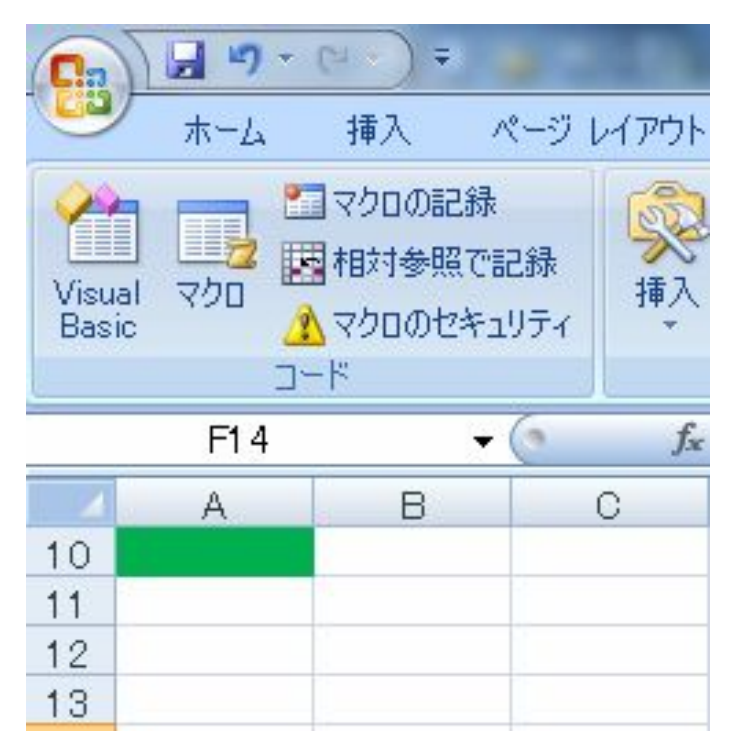

マクロが実行され、
 A10のセル番地が
 一番上に表示され
 ました。

できましたか?

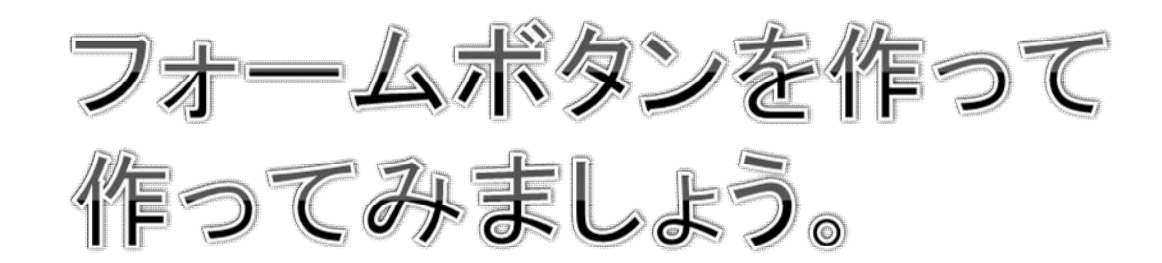

| <b>C</b>      | 1                                              | (24) =                           |                    |                    |                       |                   | -                  |
|---------------|------------------------------------------------|----------------------------------|--------------------|--------------------|-----------------------|-------------------|--------------------|
|               | *-4                                            | 挿入                               | ページレ               | ィアウト               | <u></u>               | デー                | -タ 杉               |
| Visua<br>Basi | ייש<br>איז איז איז איז איז איז איז איז איז איז | ■マクロの記<br>■相対参照<br>▲マクロのセ<br>- ド | !録<br>で記録<br>キュリティ | <b>秋</b><br>挿入<br> | デザイン<br>デザイン<br>モード 間 | プロパ<br>コード<br>ダイア | ティ<br>の表示<br>ログの実行 |
|               | F14                                            |                                  | + ()               |                    |                       | 0                 |                    |
|               | A                                              | В                                | (                  | Aa Aa              | 🗋 ab                  |                   | E                  |
| 1             |                                                |                                  |                    | Activ              | eX בארם               | ール                |                    |
| 2             |                                                |                                  |                    |                    | I abi                 | *                 |                    |
| 3             |                                                |                                  |                    | ۲                  | A 🖪 🗧                 | *                 |                    |
| 4             |                                                |                                  |                    |                    | tonologication -      |                   |                    |
| 5             |                                                |                                  |                    |                    |                       |                   |                    |
| 6             |                                                |                                  |                    |                    |                       |                   |                    |
| 7             |                                                |                                  |                    |                    |                       |                   |                    |

16. 「開発」タブから、「挿入」から「フォームコントロール」 ボタンをクリック。

|     | A | В       | С                    | D        | E    | F     | G                      |    |
|-----|---|---------|----------------------|----------|------|-------|------------------------|----|
| 1   |   |         | <u>8</u>             |          | 0    |       |                        |    |
| 2   |   |         | o ボ                  | タン1      | 0    |       |                        |    |
| 3   |   |         | 0                    |          | 0    |       |                        |    |
| 4   |   |         |                      |          |      |       |                        |    |
| 5   |   | _       |                      |          |      |       |                        |    |
| 6   |   | マクロの    | 登録                   |          |      |       | 2 ×                    | ┛║ |
| - 7 |   |         | (M)-                 |          |      |       |                        |    |
| 8   |   | マリー<br> | <u>no</u> z<br>Oliek |          |      |       |                        |    |
| 9   |   | Macro   | 1                    |          |      |       | 和179月 FPX( <u>11</u> ) |    |
| 10  |   |         | •                    |          |      |       | 記錄( <u>R</u> )         |    |
| 11  |   | _       |                      |          |      |       |                        |    |
| 12  |   |         |                      |          |      |       |                        |    |
| 13  |   |         |                      |          |      |       |                        |    |
| 14  |   |         |                      |          |      |       |                        |    |
| 15  |   |         |                      |          |      |       |                        |    |
| 16  |   | _       |                      |          |      | -     |                        |    |
| 17  |   |         |                      |          |      | · · · |                        |    |
| 18  |   |         | 保存先( <u>A</u> ):     | 乳いているすべて | のブック | -     |                        |    |
| 19  |   | 説明      |                      |          |      |       |                        |    |
| 20  |   |         |                      |          |      |       |                        |    |
| 21  |   |         |                      |          |      |       |                        |    |
| 22  |   |         |                      |          |      | 011   |                        | 1  |
| 23  |   |         |                      |          |      | OK    | キャンセル                  |    |
| 24  |   |         |                      |          |      |       |                        |    |

# 17. ドラックして、フォームボタンを作ります。

|    | A | В                                                                               | С           | D        | Е    | F  | G        |  |
|----|---|---------------------------------------------------------------------------------|-------------|----------|------|----|----------|--|
| 1  |   |                                                                                 | <b>0</b>    |          | 9    |    |          |  |
| 2  |   |                                                                                 | 。 ボ         | (タンゴ     | 0    |    |          |  |
| 3  |   |                                                                                 | 0           |          | 0    |    |          |  |
| 4  |   | _                                                                               |             |          |      |    |          |  |
| 5  |   | マクロの                                                                            | 登録          |          |      |    | 8 ×      |  |
| 6  |   | ラカロタ(                                                                           | M)-         |          |      |    |          |  |
| 7  |   | Macro 1                                                                         | <u>m</u> y. |          |      |    |          |  |
| 8  |   | Macrol                                                                          |             |          |      |    |          |  |
| 9  |   |                                                                                 |             |          |      |    | 記錄(R)    |  |
| 10 |   |                                                                                 |             |          |      |    |          |  |
| 11 |   |                                                                                 |             |          |      |    |          |  |
| 12 |   |                                                                                 |             |          |      |    |          |  |
| 13 |   |                                                                                 |             |          |      |    |          |  |
| 14 |   |                                                                                 |             |          |      |    |          |  |
| 15 |   |                                                                                 |             |          |      | _  |          |  |
| 16 |   |                                                                                 |             |          |      | Ŧ  |          |  |
| 17 |   | <br>マクロの(#                                                                      | 保存先(A): 開   | れているすべてい | Dブック | •  |          |  |
| 18 |   | 1.<br>1.<br>1.<br>1.<br>1.<br>1.<br>1.<br>1.<br>1.<br>1.<br>1.<br>1.<br>1.<br>1 |             |          |      |    |          |  |
| 19 |   |                                                                                 |             |          |      |    |          |  |
| 20 |   | -                                                                               |             |          |      |    |          |  |
| 21 |   | -                                                                               |             |          | _    |    | <u> </u> |  |
| 22 |   | -                                                                               |             |          |      | OK | キャンセル    |  |
| 23 |   |                                                                                 |             |          |      |    |          |  |
| 24 |   |                                                                                 |             |          |      |    |          |  |

#### 18. Macro1を選んで、「OK」をクリックして下さい。

| - 4 | A | В | С | D | E |
|-----|---|---|---|---|---|
| 1   |   |   |   |   |   |
| 2   |   |   | : |   |   |
| 3   |   |   |   |   |   |
| 4   |   |   |   |   |   |
| 5   |   |   |   |   |   |
| 6   |   |   |   |   |   |
| 7   |   |   |   |   |   |
| 8   |   |   |   |   |   |
| 9   |   |   |   |   |   |
| 10  |   |   |   |   |   |
| 11  |   |   |   |   |   |

- 19. ボタン名を移動とします。
- 20. 移動をクリックすると、先ほど設定したマクロが動き ます。

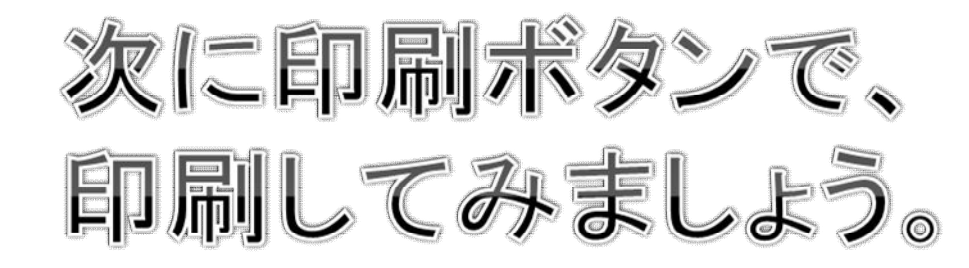

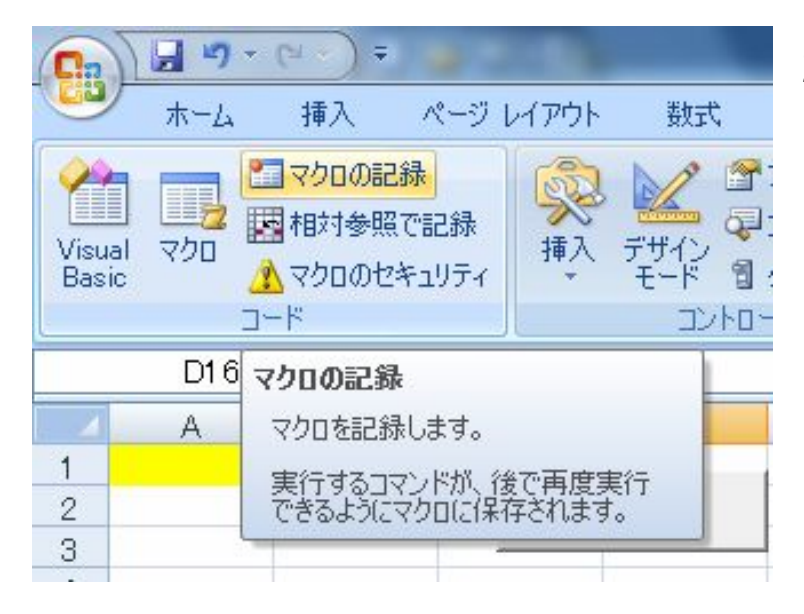

21. マクロの記録ボ タンをクリックし ます。

|    | A | В            | С              | D  | E  | F     | G |  |  |  |  |
|----|---|--------------|----------------|----|----|-------|---|--|--|--|--|
| 1  |   |              |                |    |    |       |   |  |  |  |  |
| 2  |   |              |                | 移動 |    |       |   |  |  |  |  |
| 3  |   |              |                |    |    |       |   |  |  |  |  |
| 4  |   | <u> </u>     |                |    |    | 9 2   |   |  |  |  |  |
| 5  |   | マクロの         | 記録             |    |    |       |   |  |  |  |  |
| 6  |   | マクロ名(        | M):            |    |    |       |   |  |  |  |  |
| 7  |   | Mac          | ro2            |    |    |       |   |  |  |  |  |
| 8  |   | 21-1-1+      |                |    |    |       |   |  |  |  |  |
| 9  |   | VATES IN     | ショートカット キー(K): |    |    |       |   |  |  |  |  |
| 10 |   |              | Ctrl+          |    |    |       |   |  |  |  |  |
| 11 |   | マクロの信        | マクロの保存先(1):    |    |    |       |   |  |  |  |  |
| 12 |   | 作業           | 作業中のブック        |    |    |       |   |  |  |  |  |
| 13 |   | ■<br>■第8月(D) |                |    |    |       |   |  |  |  |  |
| 14 |   |              |                |    |    |       |   |  |  |  |  |
| 15 |   |              |                |    |    |       |   |  |  |  |  |
| 16 |   |              |                |    |    |       |   |  |  |  |  |
| 17 |   |              |                |    |    |       |   |  |  |  |  |
| 18 |   |              |                |    | OK | キャンセル |   |  |  |  |  |
| 19 |   |              |                |    |    |       |   |  |  |  |  |

22.マクロの記録ダイアログが表示されるので、Macro2と 表示されていたら、そのまま、「OK」をクリック。

| <u> </u>               |   |                                              |  |  |  |  |
|------------------------|---|----------------------------------------------|--|--|--|--|
| 新規作成(N)                |   | ドキュメントのブレビューと印刷                              |  |  |  |  |
| □□ ·····□<br>□ □ ····□ |   |                                              |  |  |  |  |
|                        |   | クイック印刷(Q)<br>変更を加えずに、ブックを既定のブリ<br>ンタに直接送ります。 |  |  |  |  |
| 名前を付けて保存(A)            | ۲ | □ □ □ □ □ □ □ □ □ □ □ □ □ □ □ □ □ □ □        |  |  |  |  |
|                        | ٠ |                                              |  |  |  |  |
| 配布準備(E)                | • |                                              |  |  |  |  |

23. 印刷をクリック。

| 印刷                                                                                                    | ? ×                    |
|----------------------------------------------------------------------------------------------------|------------------------|
| プリンタ<br>名前(M): Genon Inkjet MP170 Series ▼<br>状態: アイドル<br>種類: Canon Inkjet MP170 Series<br>場所: 192.168.11.100<br>コメント:            | プロパティ(B)<br>プリンタの検出(D) |
| 印刷範囲<br>● すべて(A) ○ ページ指定(G) 開始(E): ◆ 終了(D): ◆                                                                                     | 印刷部数<br>部数(C):         |
| <ul> <li>印刷対象</li> <li>② 選択した部分(№)</li> <li>○ ブック全(本(E)</li> <li>◎ 選択したシート(𝒴)</li> <li>○ テーブル(B)</li> <li>□ 印刷範囲を無視(P)</li> </ul> |                        |
| 印刷ブレビュー(W)                                                                                                    | OK キャンセル               |

24. 印刷ダイアログボックスが出てきたら、「OK」をクリッ ク。

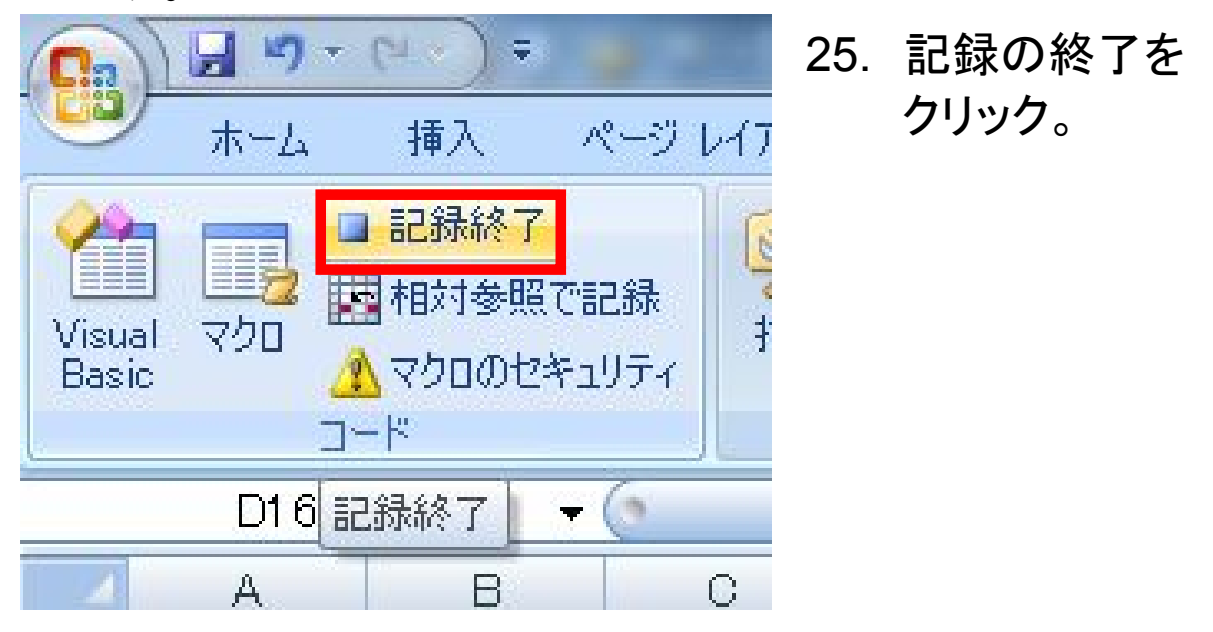

26. 次に前述同様に、フォームボタンを作ります。

|    | A | В                  | С   | D         | E  | F                                       | G           |
|----|---|--------------------|-----|-----------|----|-----------------------------------------|-------------|
| 1  |   |                    |     |           |    |                                         |             |
| 2  |   |                    |     | 移動        |    |                                         |             |
| 3  |   |                    |     |           | _  |                                         |             |
| 4  |   |                    |     |           | Ŭ  |                                         |             |
| 5  |   |                    | 이 자 | マン 2      | Ŷ  |                                         |             |
| 6  |   |                    | Ö   |           | ö  |                                         |             |
| 7  | ( | マクロの登録             |     |           |    | 8                                       | ×           |
| 8  |   |                    |     |           |    |                                         |             |
| 9  |   | マクロ名( <u>M</u> ):  |     |           |    |                                         |             |
| 10 |   | Macro2             |     |           |    | [15] [15] [15] [15] [15] [15] [15] [15] |             |
| 11 |   | Macro 1<br>Macro 2 |     |           |    |                                         | (R)         |
| 12 |   |                    |     |           |    |                                         |             |
| 13 |   |                    |     |           |    |                                         |             |
| 14 |   |                    |     |           |    |                                         |             |
| 15 |   |                    |     |           |    |                                         |             |
| 16 |   |                    |     |           |    |                                         |             |
| 17 |   |                    |     |           |    |                                         |             |
| 18 |   |                    |     |           |    | $\nabla$                                |             |
| 19 |   | ラカロの保存性            |     | ヽスオペアのゴック | 5  |                                         |             |
| 20 |   |                    |     | 1897(0/%  | /  |                                         |             |
| 21 |   | ■光 <sup>0</sup> 月  |     |           |    |                                         |             |
| 22 |   |                    |     |           |    |                                         |             |
| 23 |   |                    |     |           |    |                                         |             |
| 24 |   |                    |     |           | OK | <b>+</b> 7)                             | <i>1</i> セル |
| 25 |   |                    |     |           |    |                                         |             |
| 26 |   | -                  |     |           |    |                                         |             |

# 27. Macro2を選んで、「OK」をクリック。

|    | A | В |   | С  | D  | E |
|----|---|---|---|----|----|---|
| 1  |   |   |   |    |    |   |
| 2  |   |   |   |    | 移動 |   |
| 3  |   |   | _ |    |    |   |
| 4  |   |   |   |    |    |   |
| 5  |   |   |   | 印刷 |    |   |
| 6  |   |   |   |    |    | 1 |
| 7  |   |   |   |    |    |   |
| 8  |   |   |   |    |    |   |
| 9  |   |   |   |    |    |   |
| 10 |   |   |   |    |    |   |
| 11 |   |   |   |    |    |   |

28. ボタン名を印刷に変えます。 それでは、印刷ボタンを押してみましょう。 うまく印刷が出来ているでしょうか?